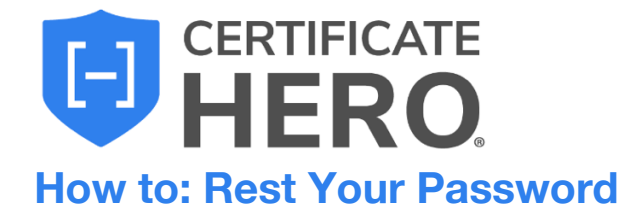

1.) While on the login screen, click "Forgot Password".

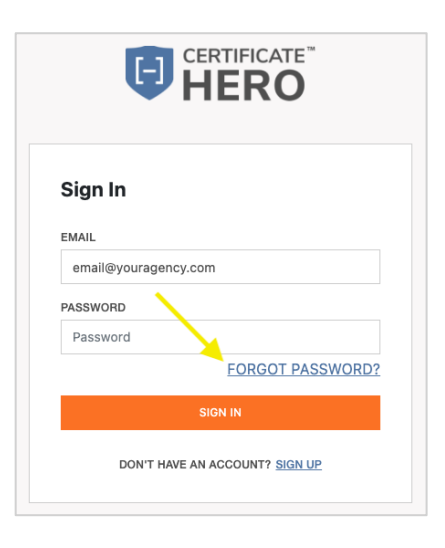

3.) You will receive an email with your verification code.

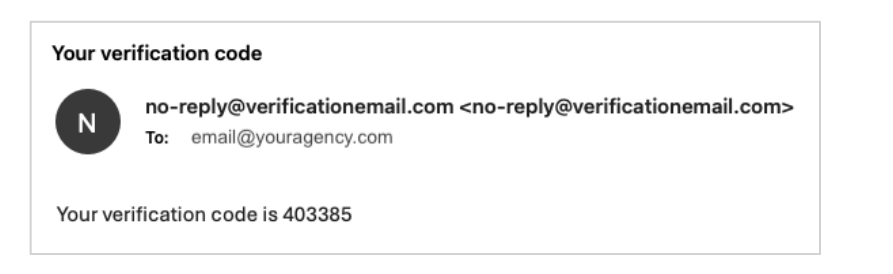

2.) On the next screen, enter your email and click "Send Code".

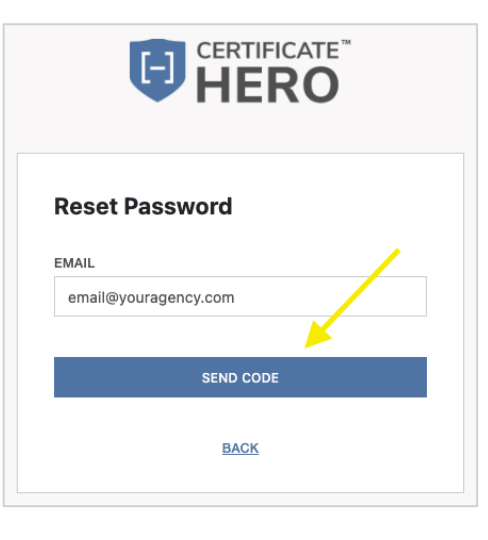

4.) Enter the code and new password on the next screen.

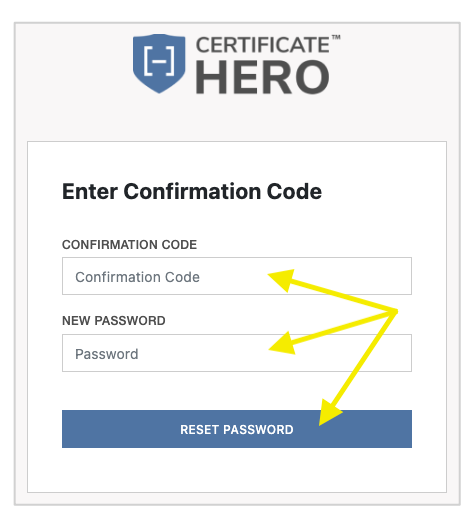